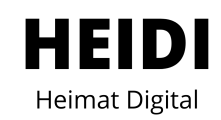

## Registrierungsprozess

Um alle Funktionen in den Apps optimal nutzen zu können, ist eine persönliche Registrierung erforderlich. Diese ermöglicht Ihnen den Zugang zu individuellen Features und Services. In dieser Schritt-für-Schritt-Anleitung zeigen wir Ihnen, wie Sie sich einfach und schnell in der App registrieren können.

1. Öffnen Sie die gewünschte App auf Ihrem Smartphone und klicken Sie auf das Konto-Icon am unteren rechten Bildschirmrand.

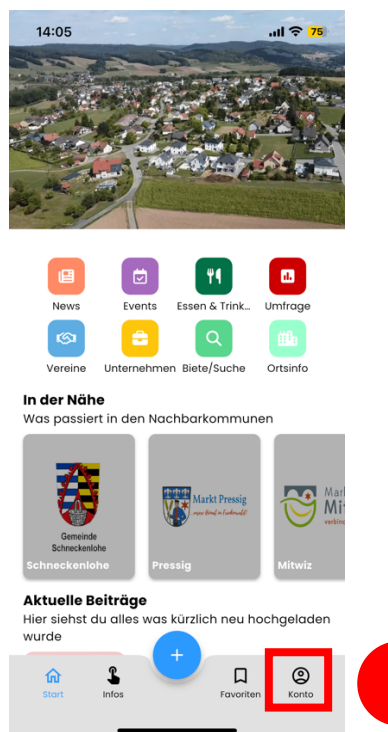

*Hinweis:* Die Registrierung wird am Beispiel der Schneckenlohe-App erläutert. Für die anderen Apps ist der Prozess identisch.

2. Klicken Sie in der Kontoansicht auf "Einloggen".

1

| 14:05          |            | .11 🗢 <mark>75</mark> |   |
|----------------|------------|-----------------------|---|
|                | Mein Konto | Einloggen             | 2 |
| Einstellung    |            | >                     |   |
| Ortssteckbrief |            | >                     |   |

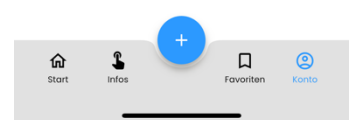

3. Wählen Sie in der Einloggen-Maske "Registrierung" aus.

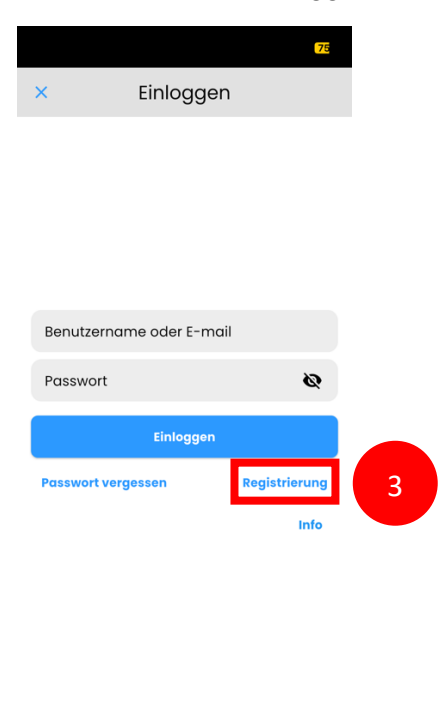

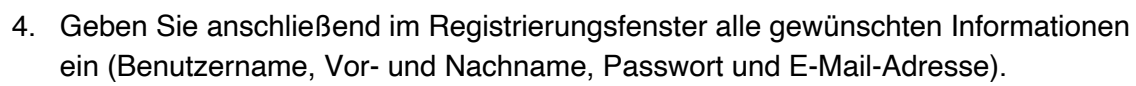

5. Schließen Sie Ihre Registrierung ab, in dem Sie auf "Registrierung" klicken.

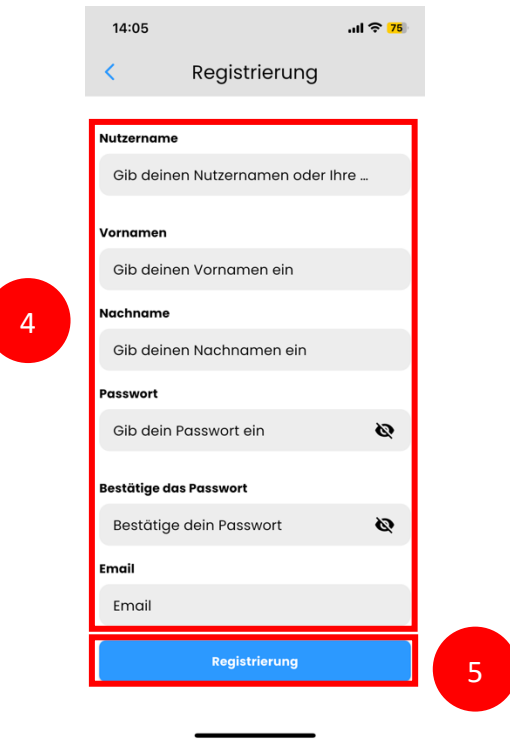